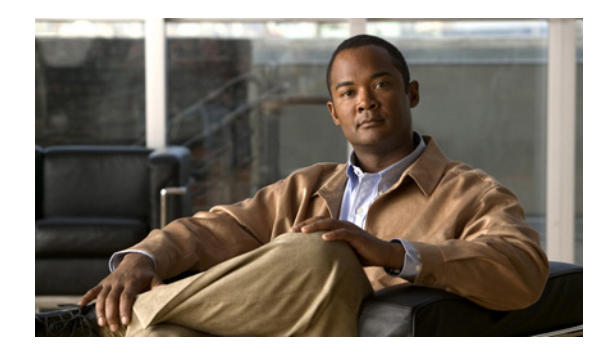

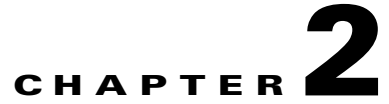

# Installing, Upgrading, and Uninstalling HCM Service Assurance

This chapter explains how to install HCM 1.2 or upgrade from HCM 1.1 to HCM 1.2, and uninstall HCM Service Assurance. It includes:

- HCM Service Assurance Server Requirements, page 2-2
- HCM Service Assurance Client Requirements, page 2-3
- HCM Service Assurance Default Ports, page 2-4
- HCM Service Assurance Pre-Installation Steps, page 2-5
- Installing/Upgrading and Starting HCM Service Assurance in a Non-Cluster Setup, page 2-6
- Installing HCM Service Assurance in a Cluster Setup, page 2-11
- HCM Service Assurance Post-Installation Tasks, page 2-12
- HCM Service Assurance Log Files, page 2-14
- Starting and Stopping HCM Service Assurance Server, page 2-14
- Modifying Database User Password in HCM Service Assurance Configuration File, page 2-15
- Configuring a New Client and New User in ACS 5.1, page 2-16
- Configuring LDAP for Authentication, page 2-19
- Installing MySQL Database Server 5.1, page 2-24
- Uninstalling HCM Service Assurance, page 2-24

# **HCM Service Assurance Server Requirements**

Table 2-1 lists the server requirements for the HCM Service Assurance component.

| Requirement                            | Notes                                                                                                    |
|----------------------------------------|----------------------------------------------------------------------------------------------------|
| Operating System                       | Red Hat Enterprise Linux 5.3 (64-bit). See Installing Linux 5.3—Guidelines, page 2-22.                                                                               |
| CPU                                    | 2.33 vCPU                                                                                                    |
| DRAM                                   | 8 GB RAM                                                                                                    |
| CPU Cache                              | 2 x 6 MB L2 cache                                                                                                    |
| Disk Space                             | 200 GB hard drive                                                                                                    |
| Network Interface Card (NIC)           | One 1-Gigabit Ethernet, low-latency NIC with dedicated connectivity to all supported domain managers.                                                                |
| Structured Query Language (SQL) Server | MySQL 5.1. This is not installed as a part of the HCM application package.<br>MySQL Server is installed by default on the Red Hat Enterprise Linux operating system. |
|                                        | If MySQL is not installed, you must install it. See Installing MySQL Database<br>Server 5.1, page 2-24.                                                              |
| Java Development Kit (JDK)             | JDK 1.5—available as part of the HCM application package.                                                                                                    |
| Web Server                             | JBoss 4.2.3 GA. This is available as part of the HCM application package.                                                                                            |
| Domain Managers                        | • CUOM 8.6                                                                                                    |
|                                        | • UCSM 1.4                                                                                                    |
|                                        | • vCenter 4.1.0                                                                                                    |
|                                        | • DCNM-LAN 5.2                                                                                                    |
|                                        | • DCNM-SAN 5.2                                                                                                    |

#### Table 2-1 HCM Service Assurance Server Requirements

# **HCM Service Assurance Client Requirements**

The following are the client requirements to view HCM Service Assurance:

- Mozilla 3.6.3
- IE 8.0

Note

The language setting of your system must be set to English. If you changed the language to a language other than English, be sure to follow the procedure outlined below to be able to view HCM without distortions.

Follow the procedure given below to arrive at the appropriate setting.

First, you need to set the language preference specific to your browser. Next, you need to set the language preference at system level.

#### For Mozilla Firefox:

- **Step 1** Open a Mozilla Firefox browse window and go to **Tools > Options**.
- **Step 2** Go to **Content** tab, and then click **Languages**.

The Languages dialog box opens and the languages are listed in order of preference.

Step 3 Choose English [en], and click Move Up.

The language is set as your first choice in order of preference.

Step 4 Click OK.

#### For Internet Explorer:

- Step 1 Open an Internet Explorer window, and go to Tools > Internet Options.
- Step 2 Under the General tab, click Languages.

The Language Preferences dialog box opens. The languages are listed in the order of your preference.

- Step 3 Choose English (United States) [en-us] and click OK. If there are other options listed, choose English (United States) [en-us] and click Move Up to make it your first choice.
- Step 4 Click OK.

#### Setting the OS Language to English

To set the language for your system, follow the steps mentioned below:

Step 1 Go to Windows Start > Control Panel > Regional and Language Options. The Regional and Language Options Setting dialog box opens.
Step 2 Under the Regional Options tab, in the Standards and Formats pane, choose English (United States) and click OK.
Step 3 Under the Languages tab, click Details.

Г

Text Services and Input Languages dialog box opens.

Step 4 Click Add, and then add the language English (United States).

Step 5 Click OK.

### **HCM Service Assurance Default Ports**

This section lists the default ports of HCM Service Assurance and domain managers. You must make sure that HCM Service Assurance can communicate with the domain managers. It includes:

- Default Ports of HCM Service Assurance, page 2-4
- Default Ports of Domain Managers, page 2-4

### **Default Ports of HCM Service Assurance**

Table 2-2 lists the default ports of HCM Service Assurance. You can modify the default ports during installation.

| Protocol | Port Number                                 |
|----------|---------------------------------------------|
| HTTP     | 8090                                        |
| HTTPS    | 8443                                        |
| HTTP     | 8080—For receiving notifications from CUOM. |
| ODBC     | 3306                                        |

Table 2-2 Default Ports of HCM Service Assurance

### **Default Ports of Domain Managers**

Table 2-3 lists the default ports of Cisco Secure Access Control Server (ACS) and the domain managers.

Table 2-3Default Ports of Domain Managers

| Authentication and Domain Managers | Protocol | Port Number |
|------------------------------------|----------|-------------|
| Authentication                     | 1        |             |
| ACS                                | TACACS   | 49          |
| LDAP                               | LDAP     | 389         |
| Domain Managers                    |          |             |
| CUOM                               | NBI      | 44442       |
| CUOM (Cross-launch)                | HTTP     | 1741        |
|                                    | HTTPS    | 443         |
| DCNM-LAN                           | HTTP     | 8080        |
| DCNM-SAN                           | HTTP     | 80          |

| Authentication and Domain Managers | Protocol | Port Number |
|------------------------------------|----------|-------------|
| UCSM                               | HTTP     | 80          |
| vCenter                            | HTTPS    | 443         |

| Table 2-3 | Default Ports of Domain Managers (continued) |
|-----------|----------------------------------------------|
|-----------|----------------------------------------------|

# **HCM Service Assurance Pre-Installation Steps**

| This procedure is <i>not</i> applicable if you are upgrading to HCM 1.2. The following procedure might result |
|----------------------------------------------------------------------------------------------------|
| In loss of data, if you are upgrading to HCM 1.2.                                                             |
| Before you install HCM 1.2, do the following:                                                                 |
| Enter the following command to check whether MySQL server is running:                                         |
| ps -ef   grep -i mysql                                                                                        |
| If MySQL server is not running, enter the following command:                                                  |
| /etc/init.d/mysql start                                                                                       |
| Go to the /usr/bin directory.                                                                                 |
| Enter the following command to invoke mysql_secure_installation:                                              |
| ./mysql_secure_installation                                                                                   |
| A set of options is displayed.                                                                                |
| Enter y for all options.                                                                                      |
| For example:                                                                                                  |
| Set root password (y/n): ${f y}$                                                                              |
| Remove anonymous users $(y/n): \mathbf{y}$                                                                    |
| Disallow root login remotely (y/n): ${f y}$                                                                   |
| Remove test database and access to it (y/n): ${f y}$                                                          |
| Reload privileges table now(y/n): $\mathbf{y}$                                                                |
| Enter the following command to log into MySQL with root credentials:                                          |
| mysql -u root -p                                                                                              |
| In the MySQL console window, enter the following command to grant remote access permission for root:          |
| GRANT ALL PRIVILEGES ON *.* TO 'root'@'%' IDENTIFIED BY `root_password'                                       |
| WITH GRANT OPTION;                                                                                            |

# Installing/Upgrading and Starting HCM Service Assurance in a Non-Cluster Setup

This section explains how to install and upgrade to HCM Service Assurance 1.2. During installation, you are prompted to select either ACS or LDAP as an authentication server. The procedure varies, depending on the server that you choose.

### **Choosing ACS**

If you choose ACS, you need to configure ACS. See Configuring a New Client and New User in ACS 5.1, page 2-16.

If MySQL is not installed, you must install MySQL. See Installing MySQL Database Server 5.1, page 2-24.

### Choosing LDAP

If you choose LDAP, see Configuring LDAP for Authentication, page 2-19.

For details on installing and upgrading to HCM Service Assurance see:

- Installing and Starting HCM Service Assurance, page 2-6
- Upgrading to HCM 1.2, page 2-10

### Installing and Starting HCM Service Assurance

To install and start HCM Service Assurance in a non-cluster setup:

- **Step 1** Copy hcm12.bin to the installation server and then rename it as hcm.bin.
- **Step 2** Enter the following command:

### ./hcm.bin

The Hosted Collaboration Mediation InstallAnywhere Wizard appears.

- **Step 3** In the Introduction screen, click **Next**.
- **Step 4** In the License Agreement screen, select the **I accept the terms of the license agreement** radio button and click **Next**.

If a previous version of HCM Service Assurance has been installed on the server, the Detect Previous Version screen appears. You can view the following details on this screen:

- Version that has been installed.
- Install directory path.

You must uninstall the installed version before continuing with the new installation. To do this, see Uninstalling HCM Service Assurance, page 2-24:

**Step 5** In the Select Cisco Hosted Collaboration Mediation Component screen, select the Assurance radio button and click Next.

The Choose Install Folder screen appears. The Default Destination Folder path is set to /opt/hcm/dashboard.

OL-25070-01

If you want to install HCM Service Assurance in a different directory:

- a. Click Choose.
- **b.** Select the install directory path.
- c. Click Next.
- **Step 6** In the Database Configuration screen (See Figure 2-1), enter the:
  - **a**. IP address in the Server Address field.
  - **b.** Port number in the Port Number field.

The default database port is 3306, but you can change it, if needed.

- c. Username in the System User Name field.
- d. Password in the System User Password field.
- e. Click Next.

#### Figure 2-1 Database Configuration Details

| Cisco H                                                                                                    | osted Collaboration Mediat                                                     | ion 1.2.                    | _ ×          |
|----------------------------------------------------------------------------------------------------|--------------------------------------------------------------------------------|-----------------------------|--------------|
|                                                                                                    |                                                                                | Database Co                 | onfiguration |
| <ul> <li>Introduction</li> <li>License Agreement</li> <li>Detect Previous Version</li> <li>Select Hosted Collabora</li> <li>Choose Install Folder</li> <li>Detectse</li> </ul> | Enter the following database det<br>The default database port is 33<br>needed. | tails.<br>06, but you can c | hange it if  |
| Ports                                                                                                    | Server Address                                                                 |                             |              |
| ACS                                                                                                    | 172.23.218.187                                                                 |                             |              |
| Pre-Installation Summary                                                                                                    | Port                                                                           |                             |              |
| Installing                                                                                                    | 3306                                                                           |                             |              |
| Install Complete                                                                                                    | System User Name                                                               |                             |              |
| Start HCM Service                                                                                                    | root                                                                           |                             |              |
|                                                                                                    | System User Password                                                           |                             |              |
| nstallAnywhere                                                                                                    | No. of Concession, Name                                                        | -                           |              |
| Cancel                                                                                                    |                                                                                | <u>P</u> revious            | Next         |

- **Step 7** In the Cisco Hosted Collaboration Mediation Database User screen (See Figure 2-2), enter the following details to create a user for Cisco Hosted Collaboration Mediation database:
  - a. Username in the User Name field.
  - **b.** Password in the Password field.
  - c. Re-enter the password in the Re-enter Password field.
  - d. Click Next.

| Cisco H                                                                                                    | osted Collaboration Mediatio                                            | on 1.2.           | _>           |
|----------------------------------------------------------------------------------------------------|-------------------------------------------------------------------------|-------------------|--------------|
| C                                                                                                    | sco Hosted Collaboration                                                | Mediation D       | Databse User |
| <ul> <li>Introduction</li> <li>License Agreement</li> <li>Detect Previous Version</li> <li>Select Hosted Collabora</li> <li>Choose Install Folder</li> <li>Detectore</li> </ul> | Enter the following details to crea<br>Collaboration Mediation database | te a user for Cis | co Hosted    |
| Ports                                                                                                    | User Name                                                               |                   |              |
| ● ACS                                                                                                    | dbowner                                                                 |                   |              |
| Pre-Installation Summary                                                                                                    | Password                                                                |                   |              |
| O Installing                                                                                                    | •••••                                                                   |                   |              |
| Install Complete                                                                                                    | Re-enter Password                                                       |                   |              |
| Start HCM Service                                                                                                    | •••••                                                                   |                   |              |
|                                                                                                    |                                                                         |                   |              |
|                                                                                                    |                                                                         |                   |              |
| InstallAnywhere                                                                                                    |                                                                         |                   |              |
| Cancel                                                                                                    | A REAL PROPERTY OF THE OWNER.                                           | Previous          | Next         |

#### Figure 2-2 Database User Details

- Step 8 In the Select Authentication Server screen, choose either LDAP or ACS as an authentication mechanism
  - If you choose ACS, see Installing HCM 1.2 with ACS, page 2-8
  - If you choose LDAP, see Installing HCM 1.2 with LDAP, page 2-9.
- **Step 9** In the HTTP Port Configuration screen, enter the HTTP port number in the HTTP Port field and click Next.

The default HTTP port is 8090, but you can change it if needed.

Step 10 In the HTTPS Port Configuration screen, enter the HTTPS port number in the HTTPS Port field and click Next.

The default HTTPS port is 8443, but you can change it if needed.

Step 11 Click Install.

The Installing HCM 1.2 screen appears and shows the progress of the installation.

- **Step 12** In the Install Complete screen, click **Next**.
- **Step 13** In the Start HCM Service Assurance screen, check the **Yes** check box if you want to start the HCM Service Assurance server and click **Done**.

Wait a few minutes for HCM Service Assurance to start.

After the installation completes, see HCM Service Assurance Post-Installation Tasks, page 2-12 for further tasks.

#### Installing HCM 1.2 with ACS

This procedure is a continuation of the section Installing and Starting HCM Service Assurance, page 2-6. Read both the procedures together if you choose ACS as your authentication mechanism.

- **Step 1** In the ACS Credentials screen (see Figure 2-3), enter the:
  - a. IP address in the IP Address field.
  - **b.** Port number in the Port field.
  - c. Secret key in the Secret Key field.

If you want to change the ACS secret key after installation, follow the procedure in section Modifying ACS Password in HCM Service Assurance Configuration File, page 2-18.

d. Click Next.

The Pre-Installation Summary screen shows the items that will be installed.

Figure 2-3 ACS Details

| Cisco Ho                                                                                                    | sted Collaboration Mediation 1.2.                                                    |
|----------------------------------------------------------------------------------------------------|--------------------------------------------------------------------------------------|
|                                                                                                    | ACS Credentials                                                                      |
| <ul> <li>Introduction</li> <li>License Agreement</li> <li>Detect Previous Version</li> <li>Select Hosted Collabora</li> <li>Choose Install Folder</li> <li>Database</li> </ul> | Enter the following details.<br>Default port is 49, but you can change it if needed. |
| Ports                                                                                                    | IP Address                                                                           |
| → ACS                                                                                                    | 172.20.120.145                                                                       |
| Pre-Installation Summary                                                                                                    | Port                                                                                 |
| 🔘 Installing                                                                                                    | 49                                                                                   |
| Install Complete                                                                                                    | Secret Key                                                                           |
| Start HCM Service                                                                                                    | •••••                                                                                |
|                                                                                                    |                                                                                      |
| InstallAnywhere                                                                                                    |                                                                                      |
| Cancel                                                                                                    | <u>P</u> revious <u>N</u> ext                                                        |

Step 2 Continue with Step 9 in the procedure in the section Installing and Starting HCM Service Assurance, page 2-6

#### Installing HCM 1.2 with LDAP

This procedure is a continuation of the section Installing and Starting HCM Service Assurance, page 2-6. Read both the procedures together if you choose LDAP as your authentication mechanism.

- **Step 1** In the Choose LDAP Operational Mode screen, choose the location as either **Internal** or **External**.
  - If you choose **External**, the data is fetched from an existing LDAP server in your network. Continue with Step 9 in the procedure in the section Installing and Starting HCM Service Assurance, page 2-6
  - If you choose **Internal**, HCM installs an embedded LDAP server on a local machine, continue with this procedure

Γ

- **Step 2** Enter a password for LDAP authentication in the **Credentials** field, and then click **Next**. The following fields are populated, by default:
  - LDAP Server Port
  - Base DN
  - Group
  - Principal
- **Step 3** Continue with Step 9 in the procedure in section Installing and Starting HCM Service Assurance, page 2-6.

### **Upgrading to HCM 1.2**

This section explains how to upgrade from HCM 1.1 to HCM 1.2. You cannot directly upgrade from HCM 1.0 to HCM 1.2. If you are running HCM 1.0, and you wish to upgrade to HCM 1.2, you must first upgrade to HCM 1.1, and then to HCM 1.2. See the *Installation Guide for Cisco Hosted Collaboration Mediation*, 1.1.

- **Step 1** Copy hcm12.bin to the installation server and then rename it as hcm.bin.
- **Step 2** Enter the following command:

./hcm.bin

The Hosted Collaboration Mediation InstallAnywhere Wizard appears.

- **Step 3** In the Introduction screen, click **Next**.
- Step 4 In the Confirm Upgrade screen, choose Upgrade, and then click Next.
- **Step 5** In the Hosted Collaboration Mediation Database User screen, enter the:
  - IP address in the Server Address field.
  - Port number in the Port Number field.
  - The default database port is 3306, but you can change it, if needed.
  - Username in the HCM User Name field. This username is the one you specified in the Cisco Hosted Collaboration Mediation Database User screen at the time of installation.
  - Password in the HCM User Password field. This password is the one you specified in the Cisco Hosted Collaboration Mediation Database User screen at the time of installation.
- **Step 6** In the Select Authentication Server screen, choose an authentication mechanism between LDAP and ACS. Click Next.
  - If you choose ACS, the system automatically fetches the credentials from your previous installation. Go to Step 10.
  - If you choose LDAP, continue with Step 7.

- Step 7 Choose the location as either Internal or External, and click Next.
  - If you choose **Internal**, HCM installs an embedded LDAP server on a local machine. Continue with Step 8.
  - If you choose **External**, the data is fetched from an existing LDAP server in your network; go to Step 10.

The LDAP Configuration screen appears.

- **Step 8** Enter a password for LDAP authentication. The following fields are populated, by default:
  - LDAP Server Port
  - Base DN
  - Group
  - Principal

#### Step 9 Click Next.

- **Step 10** The data is backed up. After the back up is complete, the Pre-Installation Summary screen appears.
- Step 11 Review the data that appears on the screen, and click Install.

The Installing HCM 1.2 screen appears and shows the progress of the installation.

- **Step 12** In the Install Complete screen, click Next.
- **Step 13** In the Start HCM Service Assurance screen, check the **Yes** check box if you want to start the HCM Service Assurance server and click **Done**.

Wait a few minutes for HCM Service Assurance to start.

After the installation completes, see HCM Service Assurance Post-Installation Tasks, page 2-12 for further tasks.

## Installing HCM Service Assurance in a Cluster Setup

To install the HCM Service Assurance in a cluster setup, you need to install it on the primary and the secondary servers.

To install HCM Service Assurance on the primary server:

- **Step 1** Go to the *Install\_Directory*/bin directory.
- **Step 2** Run **stop-hcm.sh** to stop the Apache service.

The Apache and JBoss services stop.

- **Step 3** Add the following lines in the workers.properties file located in the /etc/httpd/conf directory in the primary server:
  - # Define Node2

```
# modify the host as your host IP or DNS name.
worker.node2.port=8009
worker.node2.host=<secondary server ip>
worker.node2.type=ajp13
worker.node2.lbfactor=1
```

L

| Step 4 | Add node2 for the secondary server in the cluster and node3 for the third server.                |
|--------|--------------------------------------------------------------------------------------------------|
|        | Perform Step 1 to Step 4 to add more nodes.                                                      |
| Step 5 | Add node2 in the workers.properties file in the primary server.                                  |
|        | For example, see the following code example:                                                     |
|        | worker.loadbalancer.balance_workers=node1, <b>node2</b>                                          |
| Step 6 | Go to the Install_Directory/bin directory.                                                       |
| Step 7 | Run start-hcm.sh to start Apache service.                                                        |
|        | The Apache and JBoss services start.                                                             |
|        | To install HCM Service Assurance on the secondary server:                                        |
| Step 1 | Go to the Install_Directory/bin directory.                                                       |
| Step 2 | Run stop-hcm.sh to stop the Apache and JBoss services.                                           |
|        | The Apache and JBoss services stop.                                                              |
| Step 3 | Go to the Install_Directory\thirdparty\jboss\server\default\deploy\jboss-web.deployer directory. |
| Step 4 | In the server.xml file, change the jvmRoute value to node2.                                      |
|        | For example, see the following code example:                                                     |
|        | Engine name="jboss.web" defaultHost="localhost" jvmRoute=" <b>node2</b> "                        |
| Step 5 | Go to the Install_Directory/bin directory.                                                       |
| Step 6 | Run start-hcm.sh to start the Apache and JBoss services.                                         |
|        | The Apache and JBoss services start.                                                             |
|        |                                                                                                  |

### **HCM Service Assurance Post-Installation Tasks**

After you install HCM Service Assurance, you must perform the following post-installation tasks:

- Check whether JBoss service is running—Checking Whether JBoss Service is Running, page 2-12.
- Check whether Apache service is running—Checking Whether Apache Service is Running, page 2-13.
- Configure for asynchronous communication between domain managers and HCM Service Assurance—Configuring for Asynchronous Communication Between Domain Managers and HCM Service Assurance, page 2-13.
- Configure LDAP for authentication— Configuring LDAP for Authentication, page 2-19.
- Start and update Linux firewall—Starting and Updating Linux Firewall, page 2-21

### **Checking Whether JBoss Service is Running**

After you install HCM Service Assurance, you must check whether JBoss service is running.

Enter the following command to check whether JBoss service is running: **ps -ef** | **grep -i jboss** If JBoss server is not running, stop and restart the Service Assurance server.

### **Checking Whether Apache Service is Running**

After you install HCM Service Assurance, you must check whether Apache service is running.

Enter the following command to check whether Apache service is running:

```
ps -ef | grep -i httpd
```

### Configuring for Asynchronous Communication Between Domain Managers and HCM Service Assurance

Sometimes service requests to the domain managers may result in long-running transactions. Domain managers support asynchronous behavior. This helps clients such as HCM Service Assurance to subscribe for asynchronous notifications and get notified by the domain manager, after the operation has completed. In such a scenario, HCM Service Assurance need not wait for a synchronous response.

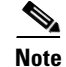

You must configure the asynchronous details to run the Diagnostics Test in HCM Service Assurance.

You must perform the following configuration to ensure asynchronous communication among the domain managers and HCM Service Assurance. Before proceeding with the configuration, you must make sure that the IP address, hostname, and the port used by HCM Service Assurance are accessible from the domain managers.

To configure for asynchronous communication between domain managers and HCM Service Assurance:

| Step 1 | Go to the HCM_Dashboard_Install_Directory.                                                                                                    |
|--------|----------------------------------------------------------------------------------------------------|
|        | For example, /opt/hcm/dashboard                                                                                                    |
| Step 2 | Enter the following command and change the directory to bin:                                                                                                    |
|        | cd bin                                                                                                    |
| Step 3 | Run stop-hcm.sh and stop HCM Service Assurance server.                                                                                                    |
| Step 4 | Go to the <i>HCM_Dashboard_Install_Directory</i> /thirdparty/jboss/server/default/conf/portal_props directory.                                                                               |
| Step 5 | Open monitor.properties file.                                                                                                    |
| Step 6 | Modify the IP address on which HCM Service Assurance is installed.                                                                                                    |
|        | The following is a code example of the property name tag before modifying:                                                                                                    |
|        | WSN_CONSUMER_IPADDRESS=\$HCM_IP\$                                                                                                    |
|        | The following is a code example of the property name tag after modifying. This example assumes that the IP address of the server on which HCM Service Assurance is installed is 192.168.0.1: |
|        | WSN_CONSUMER_IPADDRESS=192.168.0.1                                                                                                    |
| Step 7 | Go to the HCM_Dashboard_Install_Directory.                                                                                                    |
|        |                                                                                                    |

For example, /opt/hcm/dashboard.

L

- Step 8
   Enter the following command and change the directory to bin:

   cd bin

   Step 9
   Pup start\_hem sh and start HCM Service Assurance server
- Step 9 Run start-hcm.sh and start HCM Service Assurance server.

### **HCM Service Assurance Log Files**

HCM Service Assurance maintains separate log files for UI, Schedulers, CUOM, synchronous and notification Web Services components. The log files are stored in the *install-directory*/dashboard/thirdparty/jboss/server/default/log/msdtportal.

The following log files are available:

- msliferay.log—UI
- msscheduler.log—Scheduler
- mswsomclient.log—Web services OM logs
- mswsnotifyclient.log-Web services OM notification
- mswsvcclient.log—Web services vCenter logs
- mswsucsmclient.log—Web services UCSM logs
- msdcnmlanclient.log—DCNM-LAN
- msdcnmsanclient.log—DCNM-SAN

The default size of a log file is 10 MB. A separate log file is created when a log file exceeds 10 MB. A maximum of two log files are maintained and older log files are recycled.

## **Starting and Stopping HCM Service Assurance Server**

After installing HCM Service Assurance and completing the post-installation tasks, you can start the HCM Service Assurance server.

To start the HCM Service Assurance server:

**Step 1** Enter the following command and go to the bin directory:

cd Install\_Directory/bin

**Step 2** Enter the following command to run the start-hcm.sh file:

./start-hcm.sh

The HCM Service Assurance server starts.

To stop the HCM Service Assurance server:

| Step 1 | Enter the following command and go to the bin directory: |
|--------|----------------------------------------------------------|
|        | <pre>cd Install_Directory/bin</pre>                      |
| Step 2 | Enter the following command to run the stop-hcm.sh file: |
|        | ./stop-hcm.sh                                            |
|        | The HCM Service Assurance server stops.                  |
|        |                                                          |

# Modifying Database User Password in HCM Service Assurance Configuration File

You can modify the database user password by editing the configuration file. To do this:

**Step 1** From the JBoss home directory, enter the following command and change the *password* instance with the new password:

```
../jdk/bin/java -cp
lib/jboss-common.jar:lib/jboss-jmx.jar:server/default/lib/jbosssx.jar:server/default/li
b/jboss-jca.jar org.jboss.resource.security.SecureIdentityLoginModule password
The encoded password appears.
```

For example, encoded password—5dfc52b51bd35553df8592078de921bc.

- **Step 2** Copy the encoded password that is generated.
- **Step 3** Go to the *HCM\_Root\_Directory*/thirdparty/jboss/server/default/conf directory.
- **Step 4** Open the login-config.xml file.
- **Step 5** Edit the value and paste the encoded password that you copied within the <module-option name="password"> and </module-option> tags.

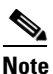

The <module-option name="password"> and </module-option> tags appear twice in the login-config.xml file. You must edit the value at both instances.

The following is a code example of the login-config.xml file after the encoded password is modified. The <module-option name="password"> and </module-option> tags have been highlighted.

<!-- Security domains for HCM encrypted database password jca framework -->

<application-policy name="HCMEncryptDBPassword">

<authentication>

<login-module

code="org.jboss.resource.security.SecureIdentityLoginModule" flag="required">

<module-option name="username">db\_username</module-option>

<module-option name="password">5dfc52b51bd35553df8592078de921bc

#### </module-option>

<module-option

name="managedConnectionFactoryName">jboss.jca:name=HCM\_PORTAL,service=LocalTxCM</module -option>

```
</login-module>
                </authentication>
            </application-policy>
    <!-- Security domains for HCM encrypted database password jca framework -->
             <application-policy name="HCMEncryptLocalDBPassword">
                <authentication>
                        <login-module
code="org.jboss.resource.security.SecureIdentityLoginModule" flag="required">
                            <module-option name="username">db_username</module-option>
                        <module-option name="password">5dfc52b51bd35553df8592078de921bc
</module-option>
                            <module-option
name="managedConnectionFactoryName">jboss.jca:name=HCM_LOCAL,service=LocalTxCM</module-
option>
                        </login-module>
                </authentication>
            </application-policy>
```

# **Configuring a New Client and New User in ACS 5.1**

This section explains how to add a new client and a new user. It also explains how to modify the ACS password after installation, if needed. It includes:

- Adding a New Client in ACS 5.1, page 2-16
- Adding a New User in ACS 5.1, page 2-17
- Modifying ACS Password in HCM Service Assurance Configuration File, page 2-18

### Adding a New Client in ACS 5.1

To add a new client in ACS 5.1

| Step 1 | Log into ACS 5.1 as an admin user.                                                       |
|--------|------------------------------------------------------------------------------------------|
| Step 2 | From the navigation pane, choose Network Resources > Network Devices and AAA Clients.    |
|        | The Network Devices page appears.                                                        |
| Step 3 | Click Create.                                                                            |
|        | The Create page appears.                                                                 |
| Step 4 | In the General pane:                                                                     |
|        | <b>a</b> . Enter the DNS name of the client system in the Name field.                    |
|        | For examsple, sol-tm-portal1.                                                            |
|        | <b>b.</b> (Optional) Enter the description of the HCM server in the Description field.   |
|        | Do not select the Location details or the Device type in the Network Device Groups pane. |
|        |                                                                                          |

**Step 5** In the IP Address pane:

- a. Select the Single IP Address radio button.
- **b.** Enter the IP address of the client system in the IP field.
- **Step 6** In the Authentication Options pane:
  - a. Click the node to expand these Authentication Options:
    - TACACS+
    - RADIUS
  - **b.** Check the **TACACS+** check box:
  - c. Enter a value in the Shared Secret field.

You can enter any key value.

Do not select any of the following radio buttons under the Single Connect Device check box:

- Legacy TACACS+ Single Connect Support
- TACACS+ Draft Compliant Single Connect Support

Do not select the **RADIUS** check box.

For more information, see the *Network Devices and AAA Clients* section of the *User Guide for the Cisco Secure Access Control System 5.1*.

### Adding a New User in ACS 5.1

To add a new user in Cisco ACS 5.1:

| Step 1 | Log  | g into ACS 5.1 as an admin user.                                                                                      |
|--------|------|----------------------------------------------------------------------------------------------------|
| Step 2 | Fro  | m the navigation pane, choose Users and Identity Stores > Internal Identity Stores > Users.                           |
|        | The  | e Internal Users page appears.                                                                                        |
| Step 3 | Clie | ck Create.                                                                                                    |
|        | The  | e Create page appears.                                                                                                |
| Step 4 | In t | he General pane, enter the following details:                                                                         |
|        | a.   | Name—Enter the name of the user. This username will be mapped in HCM.                                                 |
|        |      | For example, admin001.                                                                                                |
|        | b.   | Description—(Optional) Enter the description for the user.                                                            |
|        |      | For example, HCM Admin User.                                                                                          |
|        | C.   | Status—Select Enabled from the Status drop-down list. This is the default status.                                     |
|        | d.   | Identity Groups—Select <b>All Groups</b> from the Identity Groups drop-down list. This is the default identity group. |
| Step 5 | In t | he Authentication Information pane, enter the following details:                                                      |
|        | a.   | Password—Enter the password.                                                                                          |
|        |      | For example, admin123.                                                                                                |
|        |      |                                                                                                    |

Confirm Password—The password must match the password entered, earlier.

- **b.** Enable Password—(Optional) The internal user's TACACS+ enable password, from 4 to 32 characters.
- **c.** Confirm Password—(Optional) The internal user's TACACS+ enable password must match the enable password entered, earlier.
- **Step 6** Click **Submit** to save the user details.

To create multiple users, go to Step 3 and repeat the subsequent steps.

For more information, see the *Managing Internal Identity Stores* section of the *User Guide for the Cisco Secure Access Control System 5.1*.

### **Modifying ACS Password in HCM Service Assurance Configuration File**

You can modify the ACS password by editing the configuration file. To do this:

**Step 1** Enter the following command and change the *password* instance with the new password:

```
../jdk/bin/java -cp
server/default/lib/msdtportal.jar:server/default/lib/bcprov-jdk15-142.jar
com.cisco.util.Encryptor password
```

The encoded password appears.

For example, encoded password—47|-112|-52|126|-82|31|-15|46|-40|32|-87|45|72|-65|18|-15.

- **Step 2** Copy the encoded password that is generated.
- **Step 3** Go to the *HCM\_Root\_Directory*//thirdparty/jboss/server/default/deploy/ROOT.war/WEB-INF directory.
- **Step 4** Open the acs.properties file.
- **Step 5** Paste the encoded password that you copied in the ACS\_SECRETKEY parameter.

The following is a code example of the acs.properties file after the encoded password is modified. The ACS\_SECRETKEY parameter has been highlighted.

#ip address of the ACS server
ACS\_IPADDRESS=172.20.120.145

#port number of the ACS Server
ACS PORTNUMBER=49

#Secret Key Used for ACS Communication ACS\_SECRETKEY=47|-112|-52|126|-82|31|-15|46|-40|32|-87|45|72|-65|18|-15

# **Configuring LDAP for Authentication**

If you chose LDAP as the authentication mechanism at the time of installation, you have to configure the rules to import data to HCM or export data from HCM. You can choose to have LDAP installed internally or externally. If LDAP resides internally, the server is embedded and it resides locally. If you are using LDAP, you cannot use ACS for authentication.

In a typical scenario:

- If you installed LDAP internally, you will export data from HCM to LDAP.
- If you installed LDAP externally, you will use either of the options—Import or Export.

The following section explains how to configure HCM to use LDAP server.

Note

HCM 1.2 has been certified only against OpenLDAP. We recommend you use only OpenLDAP for importing and exporting users.

### **Exporting and Importing Users from LDAP**

To export and import users from LDAP:

| Step 1   | Log in                                                                                                    | as portaladmin.                                                                                                    |  |  |
|----------|----------------------------------------------------------------------------------------------------|----------------------------------------------------------------------------------------------------|--|--|
| Step 2   | Click A                                                                                                    | Add Portlet on the far right corner.                                                                                                    |  |  |
|          | The Ac                                                                                                    | d Applications pane appears on the left side.                                                                                                    |  |  |
| Step 3   | Туре в                                                                                                    | Enterprise Admin in the search field.                                                                                                    |  |  |
| Step 4   | Click A                                                                                                    | Add.                                                                                                    |  |  |
|          | The po                                                                                                    | rtlet gets added.                                                                                                    |  |  |
| Step 5   | From the portlet, click s and expand the pane.                                                                                                    |                                                                                                    |  |  |
| Step 6   | Click Settings.                                                                                                    |                                                                                                    |  |  |
| Step 7   | From the right pane, under General, click Authentication.                                                                                                 |                                                                                                    |  |  |
| Step 8   | From the options that appear on the main pane, click the LDAP tab.                                                                                        |                                                                                                    |  |  |
| Step 9   | Verify whether the options <b>Enabled</b> and <b>Required</b> are checked. The options need to be checked for you to authenticate against an LDAP server. |                                                                                                    |  |  |
| Step 10  | In the Connection area, enter the following details:                                                                                                    |                                                                                                    |  |  |
|          |                                                                                                    |                                                                                                    |  |  |
|          | Note                                                                                                    | The following details are shown if you specified the default values at the time of installation.<br>The results would vary if you had changed the values. |  |  |
|          | • Base Provider URL—the URL of the LDAP server.                                                                                                    |                                                                                                    |  |  |
|          | • Base DN—dc=hcm,dc=cisco,dc=com                                                                                                    |                                                                                                    |  |  |
|          | <ul> <li>Principal—cn=Manager,dc=hcm,dc=cisco,dc=com</li> </ul>                                                                                           |                                                                                                    |  |  |
|          | • Credentials—the LDAP credentials that you entered during installation.                                                                                  |                                                                                                    |  |  |
| <b>.</b> | <b>CI</b> ! 1 <b>D</b>                                                                                                    |                                                                                                    |  |  |

Step 11 Click Test LDAP Connection to validate the connection with LDAP server.

In the LDAP Users Configuration area, the following details appear:

- Authentication Search Filter—(cn=@screen\_name@)
- Import Search Filter—(objectClass=inetOrgPerson)
- User Mapping
  - Screen Name-cn
  - Password—userPassword
  - Email Address—Mail
  - Full Name
  - First Name—["givenName"]
  - Last Name-["sn"]
  - Job Title—["title"]
  - Group—ou

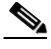

**Note** The Group name has to be *ou*.

- Step 12 Click Test LDAP Users to validate the data and know the status.
- **Step 13** In the Groups area, enter the following details:
  - Import Search Filter—(objectClass=groupOfNames)
  - Group Mapping
    - Group Name-cn
    - Description—[description]
    - User—[member]
- Step 14 Click Test LDAP Groups to validate the data.
- **Step 15** In the Import/Export area, check **Import** or **Export** as needed. Select only one option at a time.

If you choose Import, check the following options:

- Import Enabled
- Import on Startup Enabled
- Select an Import Interval

If you choose Export, enter the following: (Check the fonts)

- Users DN—ou=users,dc=hcm,dc=cisco,dc=com
- User Default Object Classes—top, person, inetOrgPerson, organizationalPerson
- Groups DN—ou=groups,dc=hcm,dc=cisco,dc=com
- Step 16 Click Save.

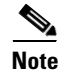

Be sure to create a new user with admin privileges before logging out. You might have to re-install HCM if you do not create one.

### **Creating User Groups**

This section explains how to create new user groups using the LDAP feature in HCM. This procedure is applicable only if you are importing users.

| Step 1 | Click the User Groups tab in the Enterprise Admin portlet, click Add.                                             |  |  |
|--------|----------------------------------------------------------------------------------------------------|--|--|
| Step 2 | Specify a group name that matches with the group name created in LDAP. Enter a description and click <b>Save.</b> |  |  |
| Step 3 | Verify whether the operation is successful.                                                                       |  |  |
| Step 4 | Run the command<br>mysgl -u root -p < Install_Directory/install/hcm/db/trigger-ldap-user.sgl                      |  |  |

### **Associating Roles to User Groups**

This section explains how you can associate roles to user groups using the LDAP feature in HCM. This procedure is applicable only if you are importing users.

To import data from LDAP:

- Step 1 In the Enterprise Admin portlet, open the Roles tab.
- **Step 2** Click the **Actions** button next to the respective administrator to associate a role, and then select **Assign Members.**

A new page to assign roles for administrator opens.

- Step 3 Click the User Groups tab and then click Available.
- Step 4Check the group name for which you want to associate roles, and click Update Associations.A confirmation message appears at the top of the screen.
- **Step 5** Click **Current** to verify whether the groups have been added.

## **Starting and Updating Linux Firewall**

#### To start the firewall:

| Step 1 | Enter the following command and go to the bin directory: |
|--------|----------------------------------------------------------|
|        | <pre>cd Install_Directory/bin</pre>                      |
| Step 2 | Enter the following command to run the security.sh file: |
|        | ./security.sh                                            |
|        |                                                          |

#### To update the firewall:

If you need to open ports for additional applications, run the following command:

iptables -I INPUT 16 -p tcp --dport port number> -j ACCEPT

# Installing Linux 5.3—Guidelines

This section outlines some guidelines to follow while installing Linux 5.3; the options are specific to HCM 1.2. This section assumes that you are familiar with the Linux installation procedure.

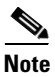

Unless specifically mentioned, you must configure the standard values for Linux machines in your network.

The following screens require specific configuration for HCM:

#### **Additional Tasks**

Figure 2-4 shows the Additional Tasks configuration screen.

- 1. Uncheck Software Development.
- 2. Check Web Server.

#### Figure 2-4 Additional Tasks configuration screen

| The default installatio<br>applicable for general<br>include support for? | n of Red Hat Enterprise Linux Server<br>Internet usage. What additional task | includes a set of software<br>is would you like your system | n to     |          |
|---------------------------------------------------------------------------|------------------------------------------------------------------------------|-------------------------------------------------------------|----------|----------|
| Software Develop                                                          | ment                                                                         |                                                             |          |          |
| Veb server                                                                |                                                                              |                                                             |          |          |
| You can further custor<br>management applicat<br>Customize later          | nize the software selection now, or a<br>clon.<br>O <u>C</u> ustomize now    | fter install via the software                               | (d) Back | E Nevt S |

#### Firewall

This section describes the initial Linux firewall configuration. The HCM installer will update these settings based on your network configuration. Figure 2-5 shows the Firewall screen. Make your choice based on the parameters mentioned below.

- 1. Against Trusted Services, select all of the following as default options: SSH, HTTP, and HTTPS.
- 2. For additional ports, in the Other Ports area, click Add. The following are the default options:

| Protocol | Port Number |
|----------|-------------|
| LDAP     | 389         |
| НТТР     | 8090        |
| HTTPS    | 8443        |

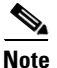

The actual port numbers may change depending on how your network is configured.

#### Figure 2-5 Firewall configuration screen

| rusted ser | rvices: | FTP                |       | F             |
|------------|---------|--------------------|-------|---------------|
|            |         | Mail (SMTP)        |       |               |
|            |         | NFS4               |       |               |
|            |         | SSH SSH            |       |               |
|            |         | 🗆 Samba            |       |               |
|            |         | Secure WWW (HTTPS) |       |               |
| 7 Other p  | orts    | mmmm               |       |               |
| orts       |         |                    | Proto | bb <u>A</u> 💠 |
|            |         |                    |       | - Remove      |

We recommend that you read the following guides while hardening Linux:

- Guide to the Secure Configuration of Red Hat Enterprise Linux 5
- Hardening Red Hat Enterprise Linux 5

# **Installing MySQL Database Server 5.1**

This section describes how to install MySQL Database Server 5.1. MySQL Server is installed by default on the Red Hat Enterprise Linux operating system.

The overall installation process takes approximately 10 minutes. MySQL Database Server can be installed on the same server on which HCM Service Assurance is installed or it can be installed on a different server.

If there are more than 60 customers, we recommend that you install MySQL Database Server on a separate server.

Note

After you do a fresh install of MySQL Database Server, you must follow the steps in the section and verify whether MySQL server is running.

If MySQL is not installed on the server, do the following to download and install MySQL:

- Step 1From the Linux server, go to http://dev.mysql.com/downloads/mysql/.The MySQL Community Server page appears.
- Step 2 From the Select Platform drop-down list, select Red Hat & Oracle Enterprise Linux.
- **Step 3** Download the following packages:
  - MySQL-client-community-5.1.53-1.rhel3.x86\_64.rpm
  - MySQL-server-community-5.1.53-1.rhel5.x86\_64.rpm
- Step 4 Enter the following command to install MySQL client: rpm -ivh MySQL-client-community-5.1.53-1.rhel3.x86\_64.rpm The MySQL client is installed on the server.
   Step 5 Enter the following command to install MySQL server:
- rpm -ivh MySQL-server-community-5.1.53-1.rhel5.x86\_64.rpm The MySQL server is installed on the server.

# **Uninstalling HCM Service Assurance**

To uninstall HCM Service Assurance:

| Step 1 | Navigate to the <i>Root_Directory</i> . This is the directory that you selected during installation. |
|--------|----------------------------------------------------------------------------------------------------|
|        | The default directory is /opt/hcm/dashboard.                                                         |
| Step 2 | Enter the following command to change the directory to uninstall_hcm:                                |
|        | cd uninstall_hcm                                                                                     |
| Step 3 | Enter the following command to open the Uninstall HCM InstallAnywhere wizard:                        |
|        | ./uninstall                                                                                          |
| Step 4 | In the Uninstall Assurance screen, click Next.                                                       |

In the Database screen (See Figure 2-6), the values that you entered in the following fields during installation, populate automatically:

- Server Address
- Port
- System User Name
- System User Password

#### Figure 2-6 Database Screen

| 😼 Uninstall HCM                                              | _ X                                                                         |
|--------------------------------------------------------------|-----------------------------------------------------------------------------|
|                                                              | Database Details                                                            |
| <ul> <li>Uninstalling</li> <li>Uninstall Complete</li> </ul> | Enter the database details.<br>You can change the default values if needed. |
|                                                              | Server Address                                                              |
|                                                              | localhost                                                                   |
|                                                              | Port                                                                        |
|                                                              | 3306                                                                        |
|                                                              | System User Name                                                            |
|                                                              | root                                                                        |
|                                                              | System User Password                                                        |
|                                                              | ••••                                                                        |
| <u>()</u>                                                    |                                                                             |
| InstallAnywhere                                              |                                                                             |
| Cancel                                                       | Previous                                                                    |

If you have changed the values in any of the above-mentioned fields after installation, modify the details and enter the updated values.

- **Step 5** After the details appear, click **Uninstall**.
- Step 6In the Uninstall Confirmation screen, click the Uninstall.The uninstall process starts.
- **Step 7** In the Uninstall Complete screen, click **Done** to exit.

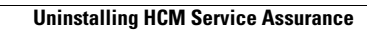

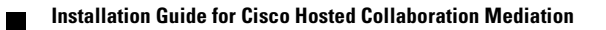